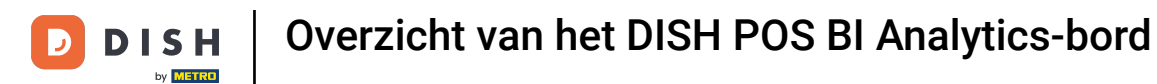

i

Welkom op het DISH POS dashboard. In deze handleiding geven we je een overzicht van de DISH POS BI-functies.

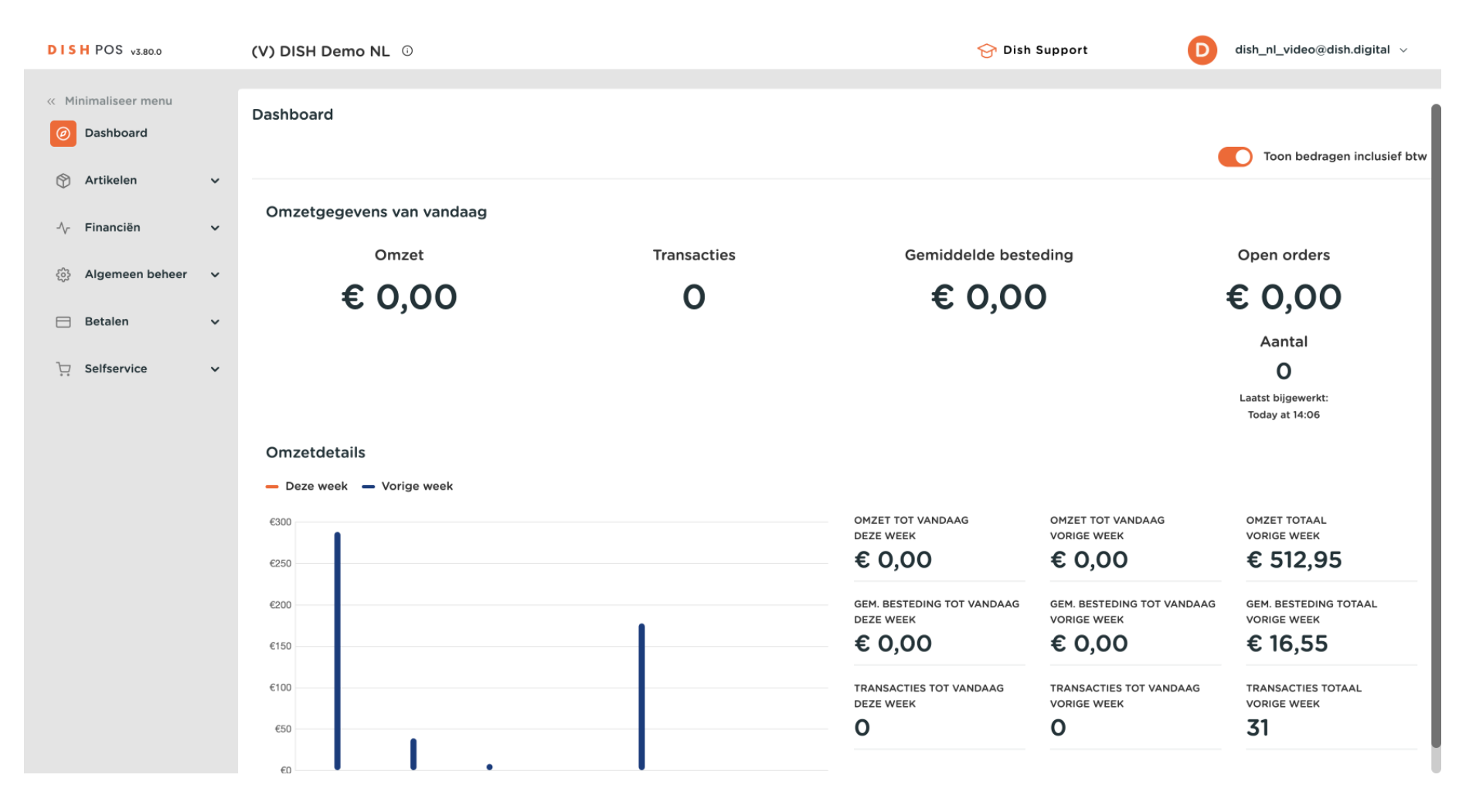

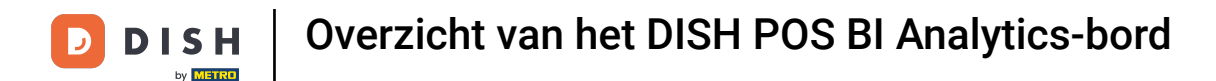

#### • Om toegang te krijgen tot de tool, klik je op Financiën in het hoofdmenu.

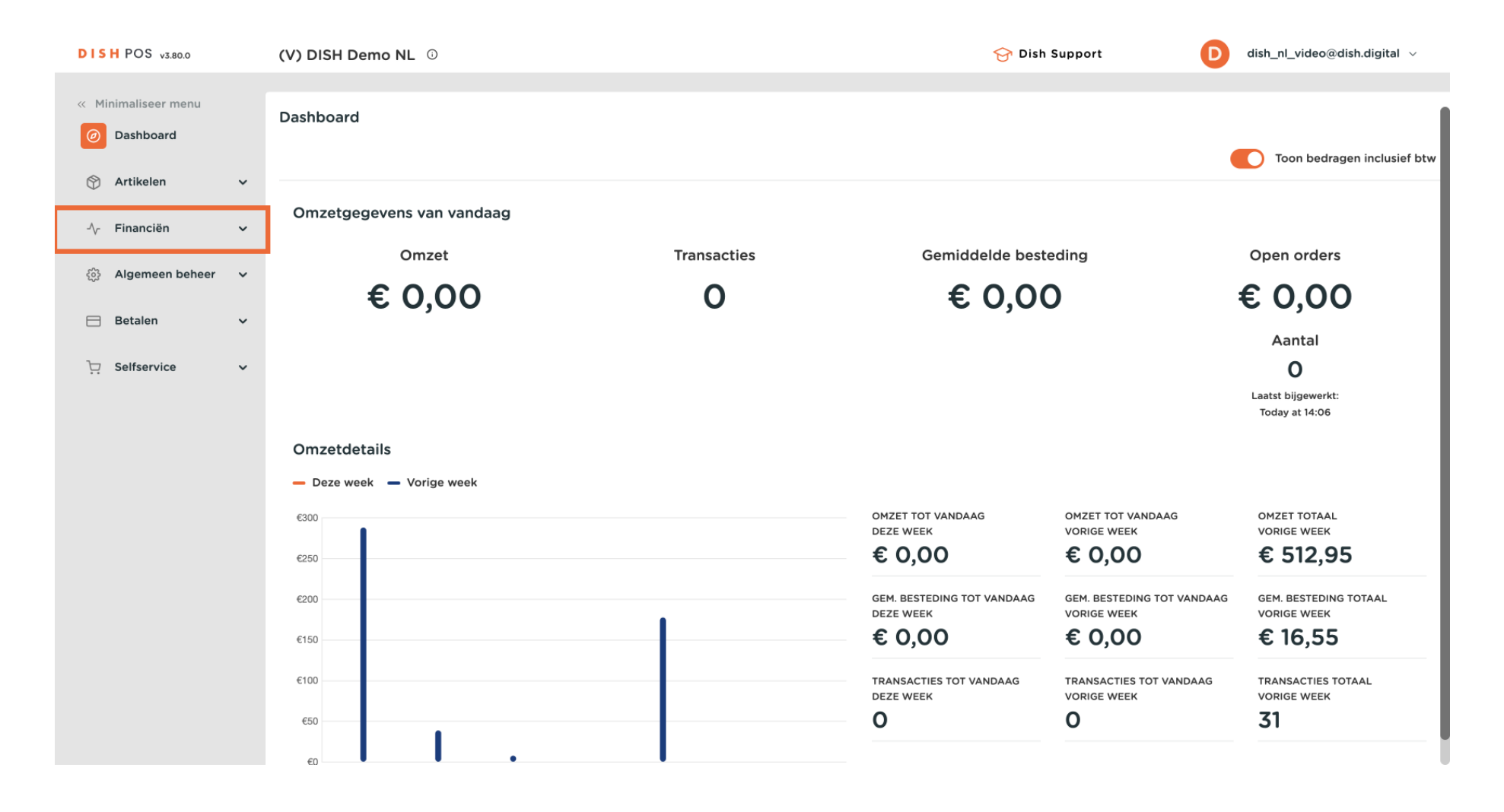

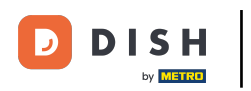

#### Klik dan op DISH POS BI.

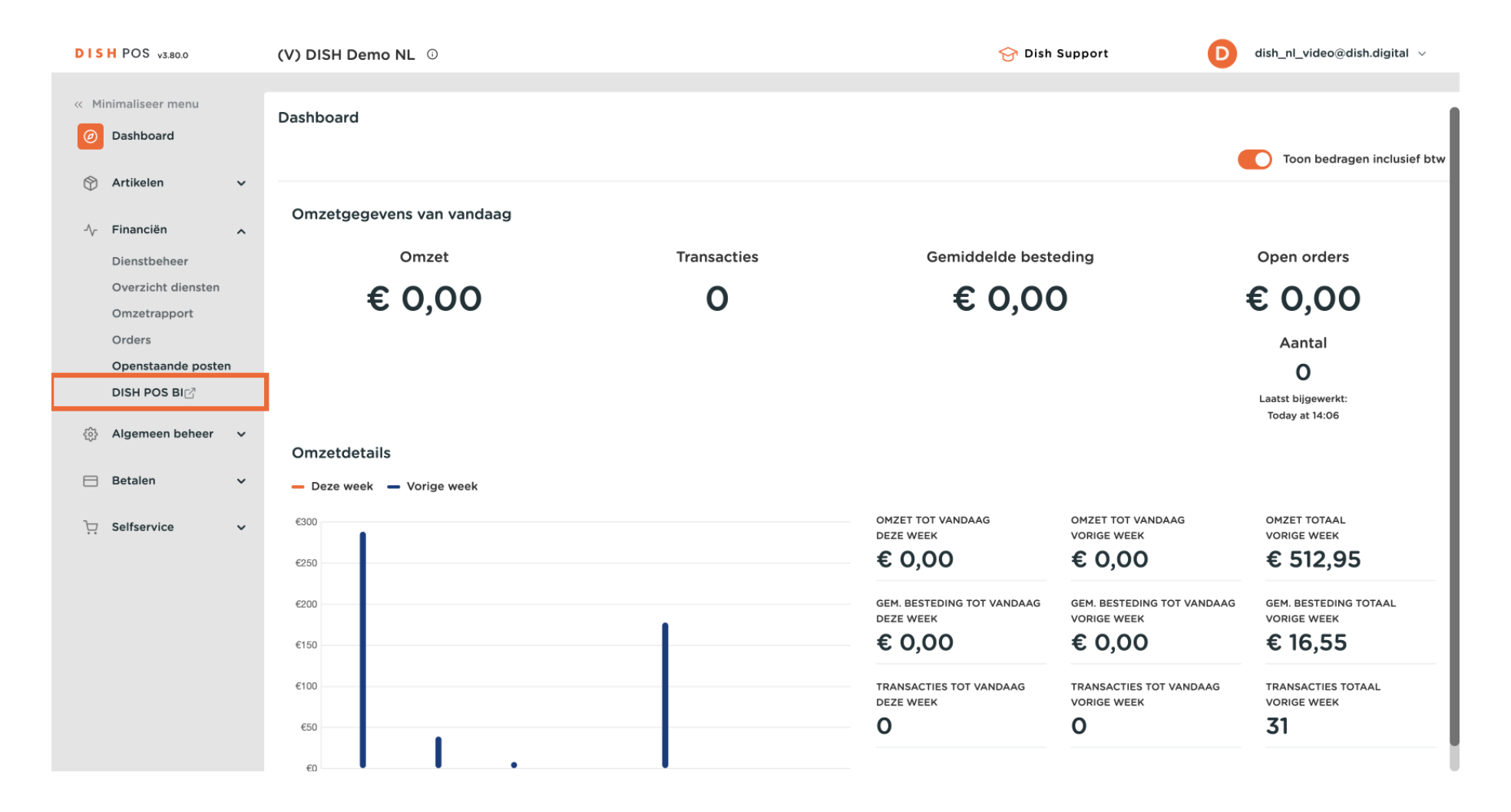

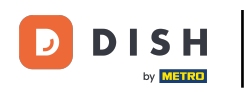

i Er wordt een nieuw venster geopend in een nieuw tabblad en het DISH POS BI dashboard wordt weergegeven.

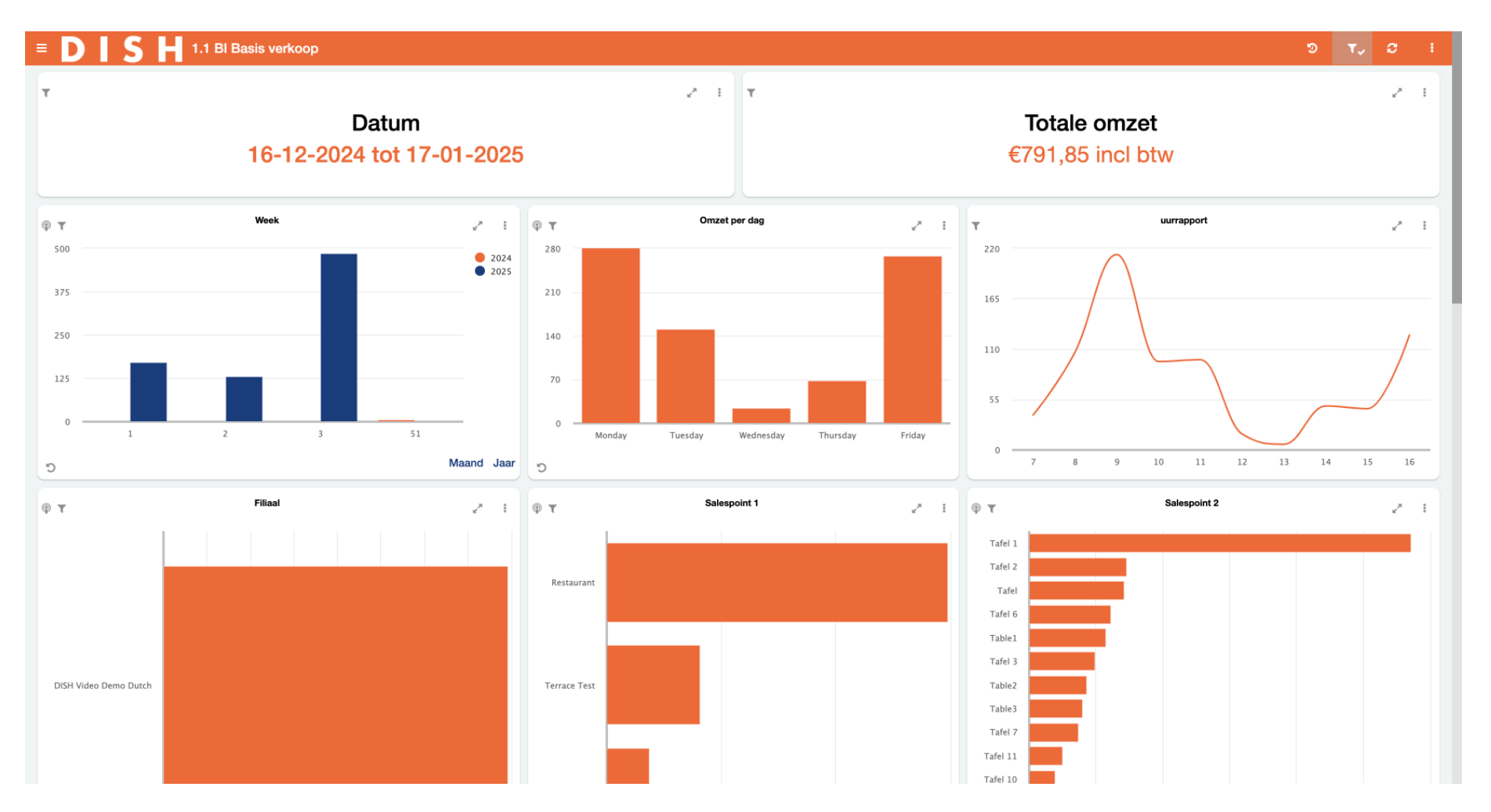

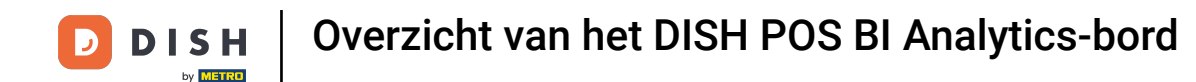

Ð

Laten we beginnen met het verkennen van de verschillende secties van dit dashboard. Gebruik het menupictogram in de linkerbovenhoek om de lijst met beschikbare dashboards te openen.

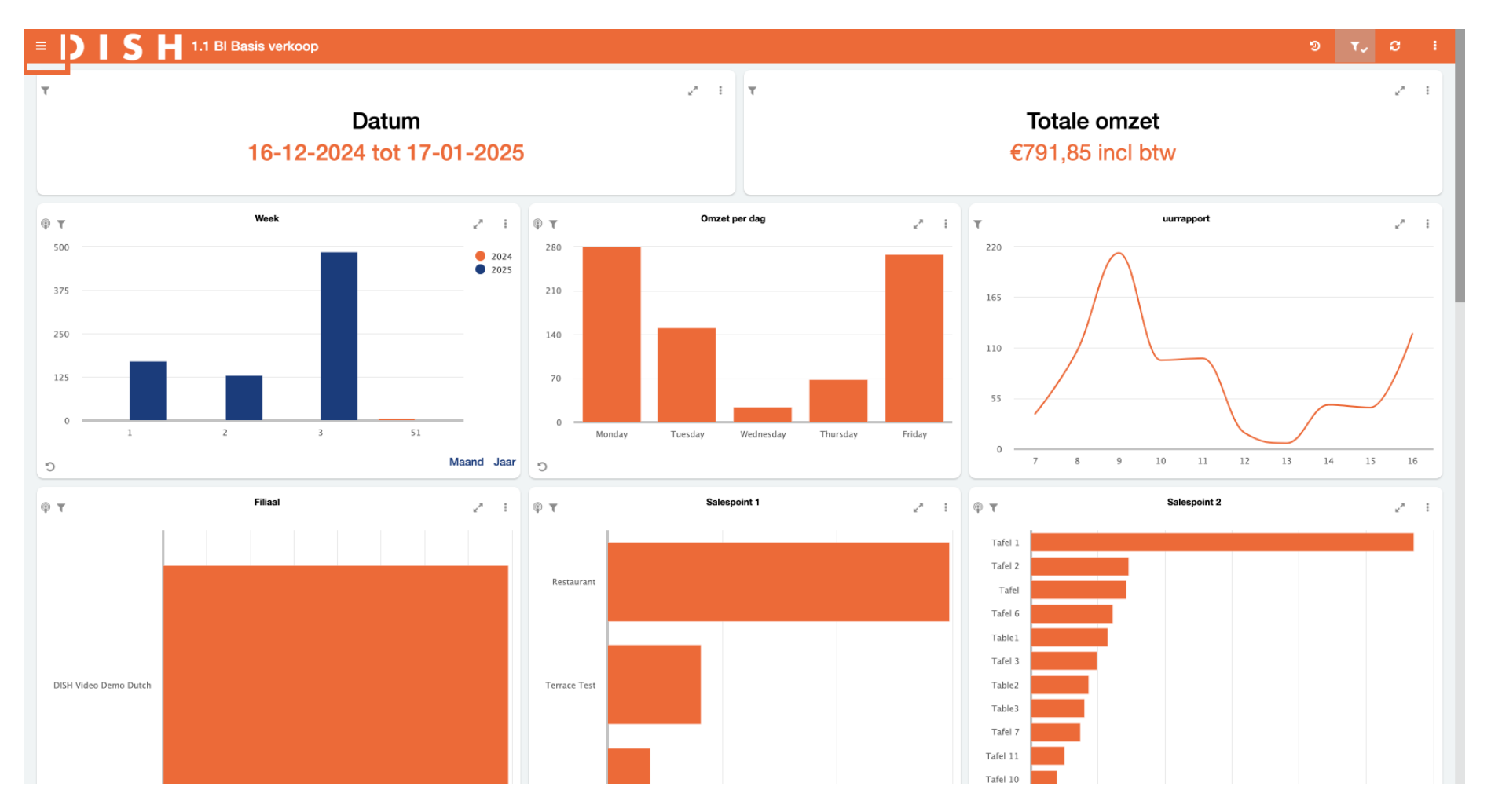

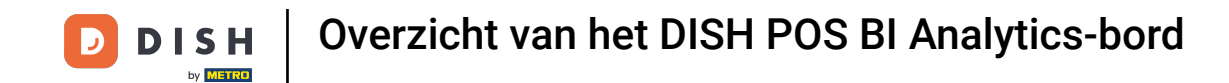

Je kunt ertussen wisselen door op het bijbehorende dashboard te klikken. Voor nu gaan we je de functies van het BI Basis verkoop dashboard laten zien.

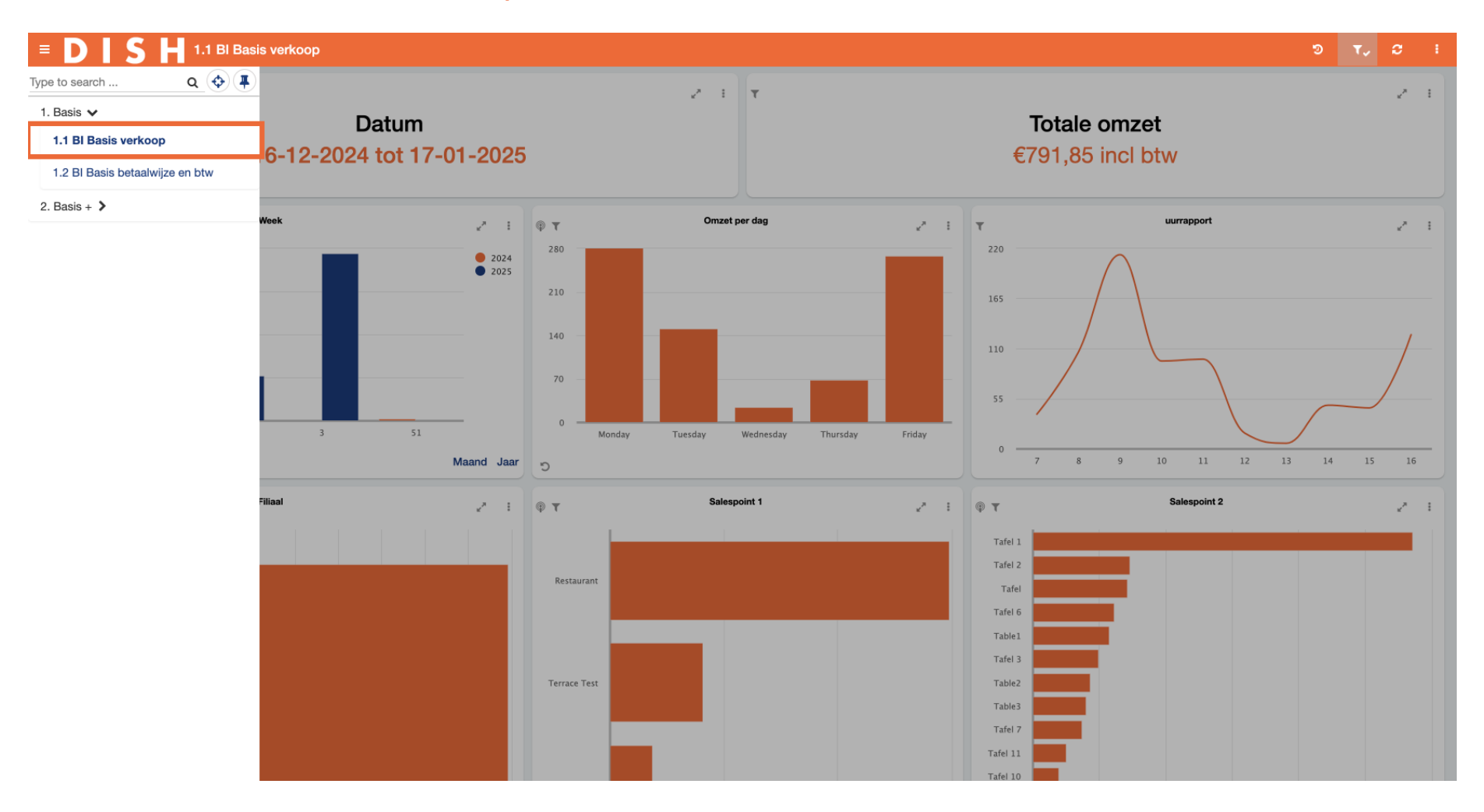

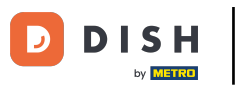

i

Elk dashboard heeft dezelfde logische structuur. De bovenste drie tegels geven een tijdsperiode weer, bijv. omzet per week, per dag en per uur.

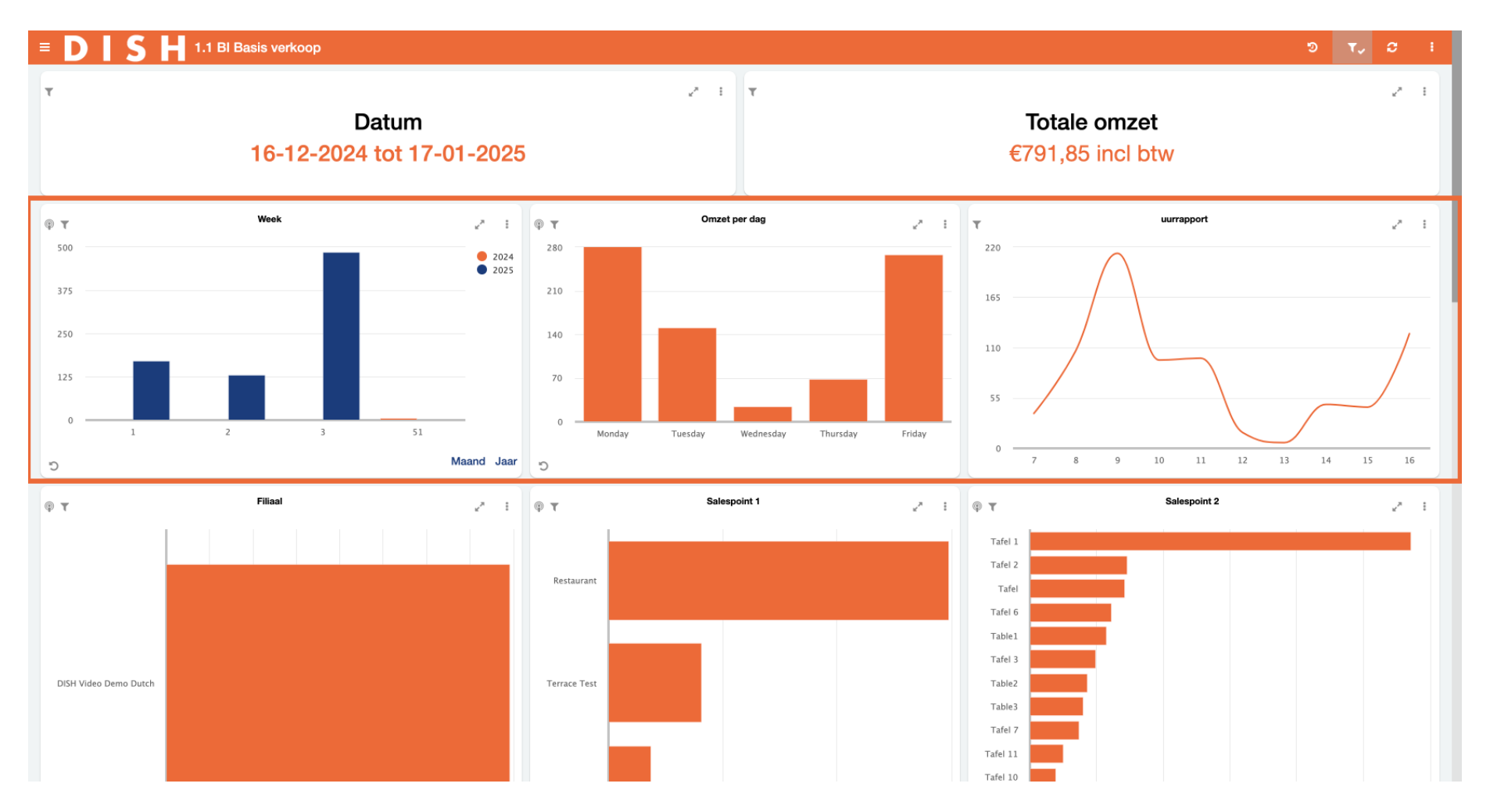

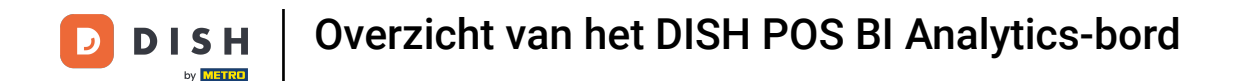

i

In de tweede rij tegels vinden we informatie over de omzet in relatie tot de locatie. Hier worden alle filialen en verkooppunten weergegeven.

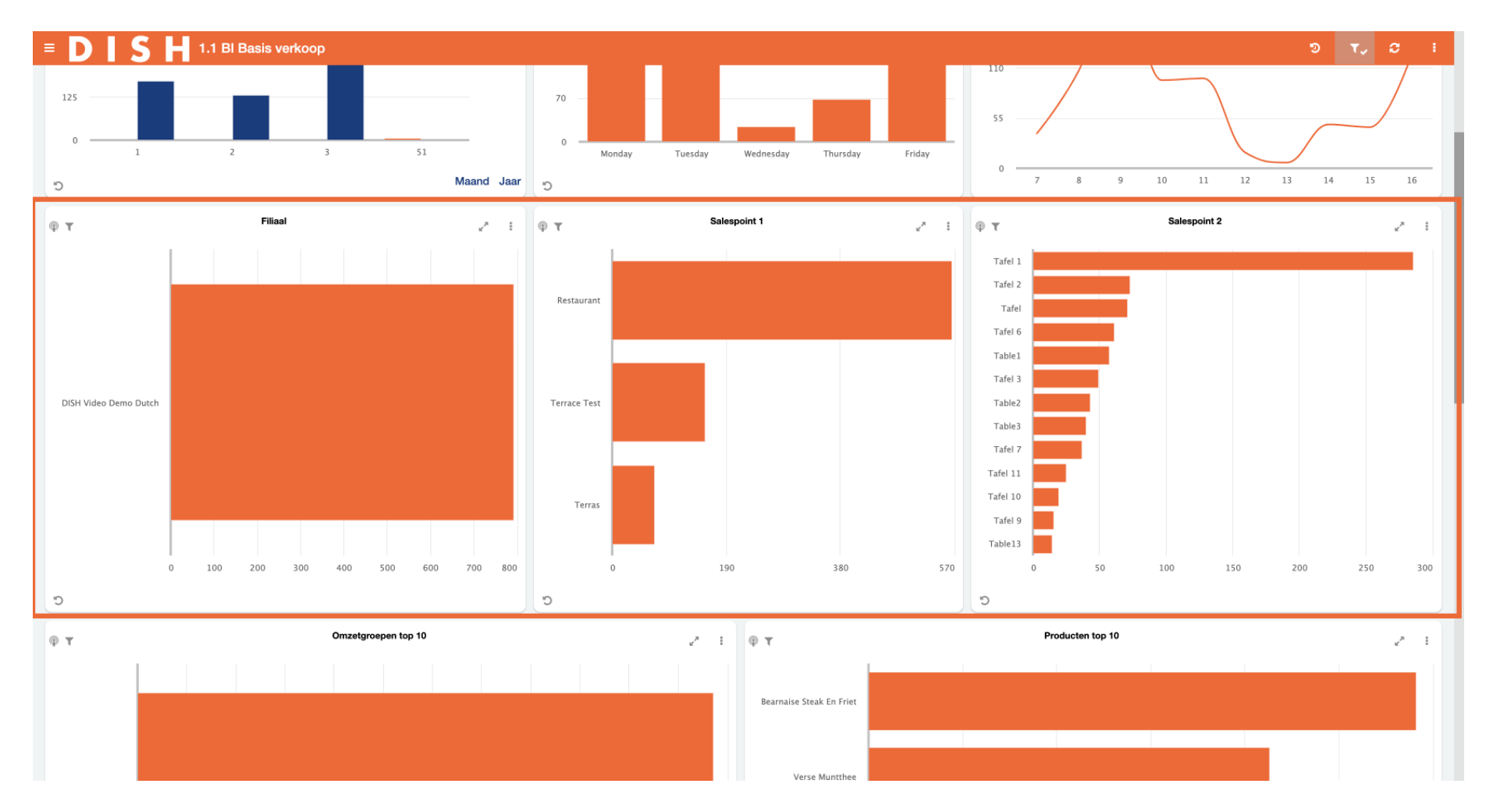

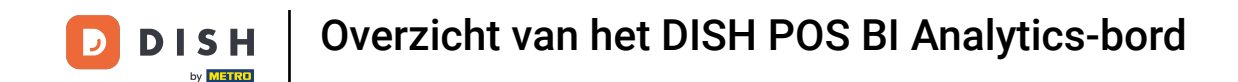

De derde rij tegels gaat over de artikelgroepen. Bijvoorbeeld inzicht in de omzet en het aantal verkochte artikelen per omzetgroep, artikelgroep en specifieke artikelen.

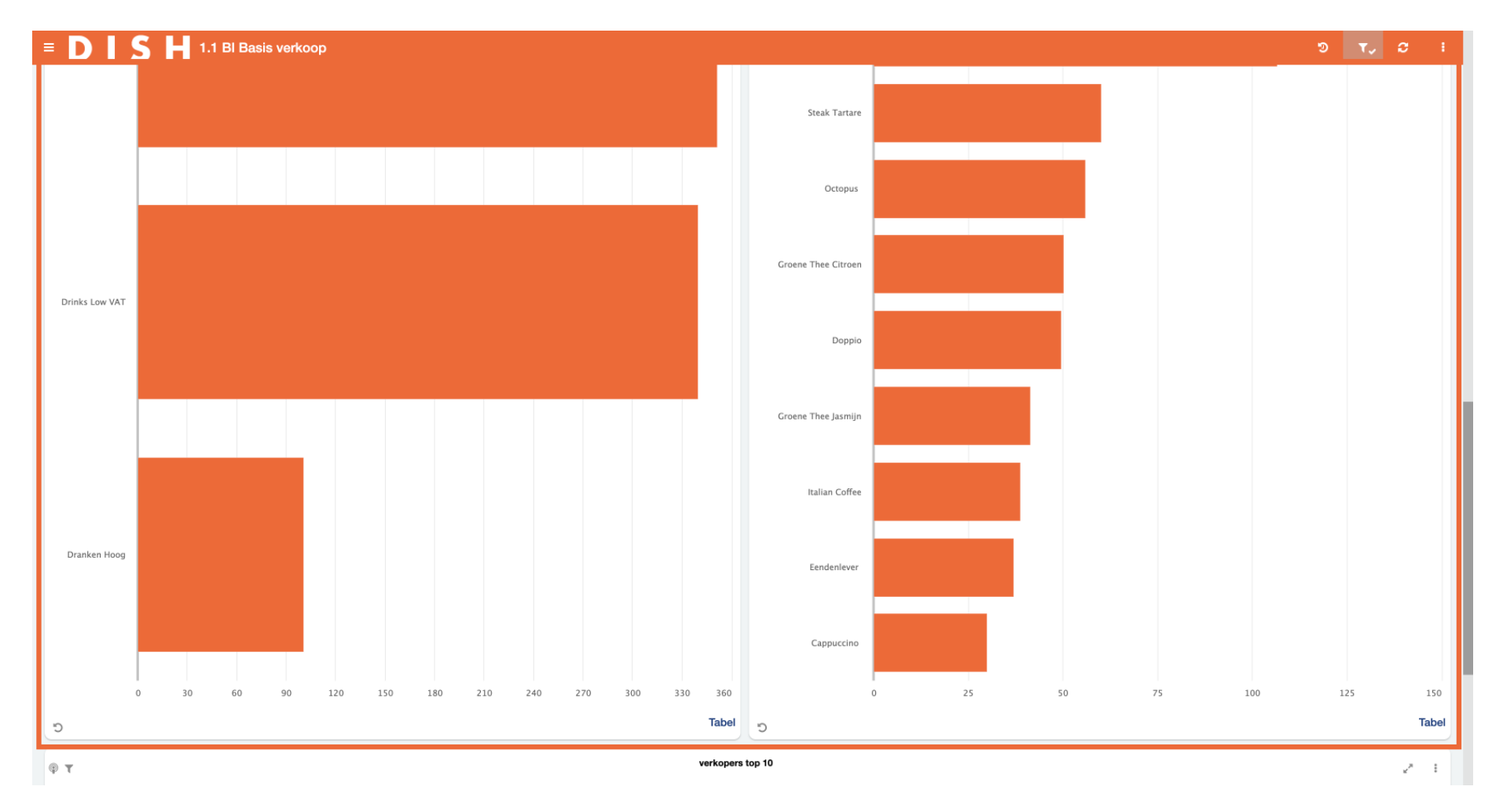

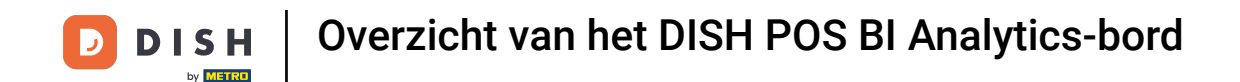

De laatste tegel gaat over de prestaties van werknemers. Deze rij laat zien hoe medewerkers presteren in termen van verkoop. Je kunt in één overzicht zien hoeveel omzet elke persoon genereert.

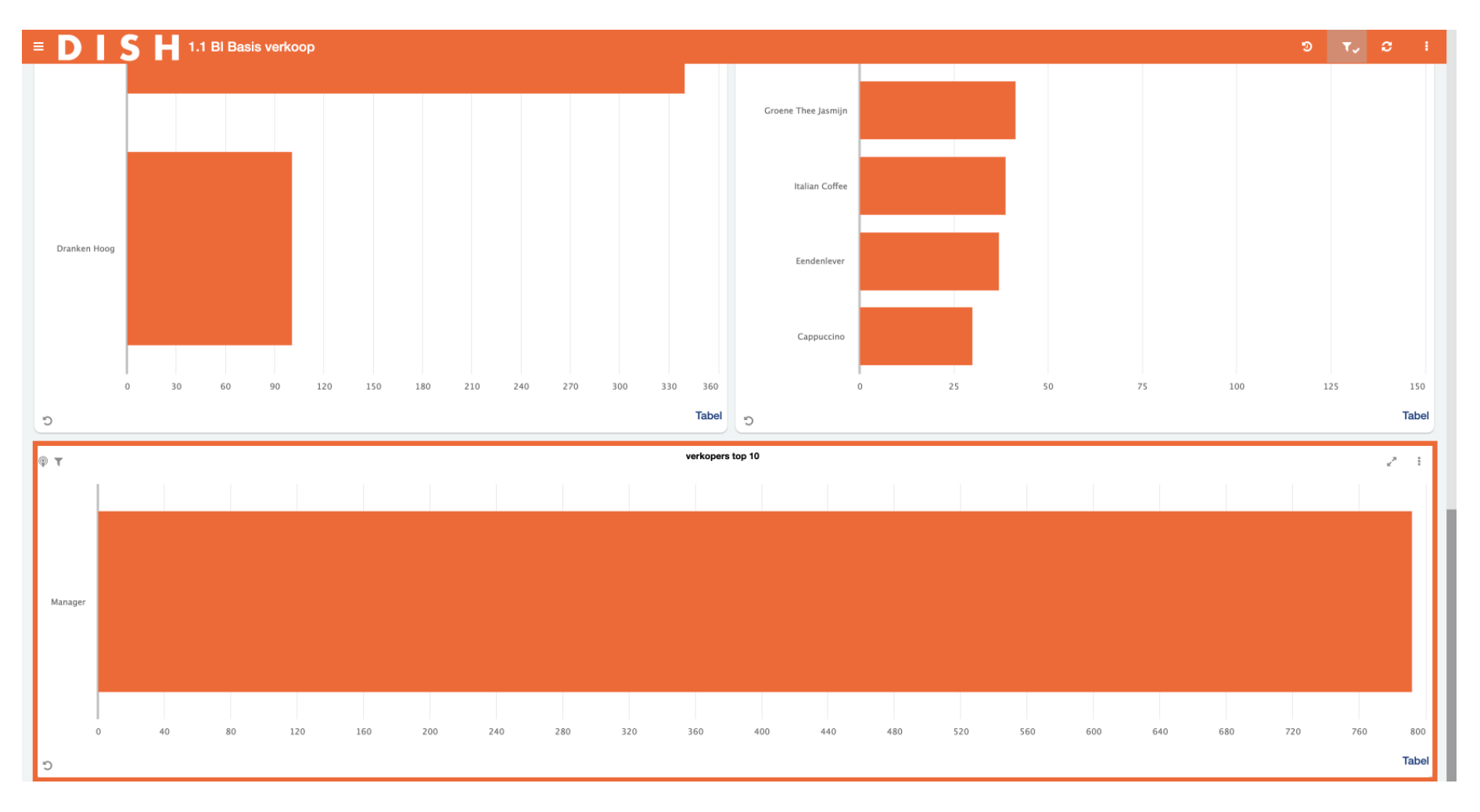

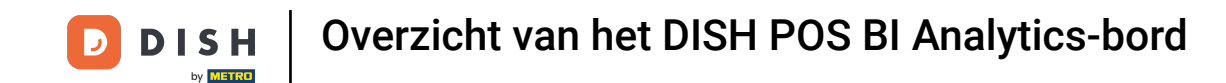

Een andere handige functie is om een grafiek van een tegel op volledig scherm te bekijken. Om een grafiek uit te vouwen, gebruik je het uitvouwpijl-pictogram.

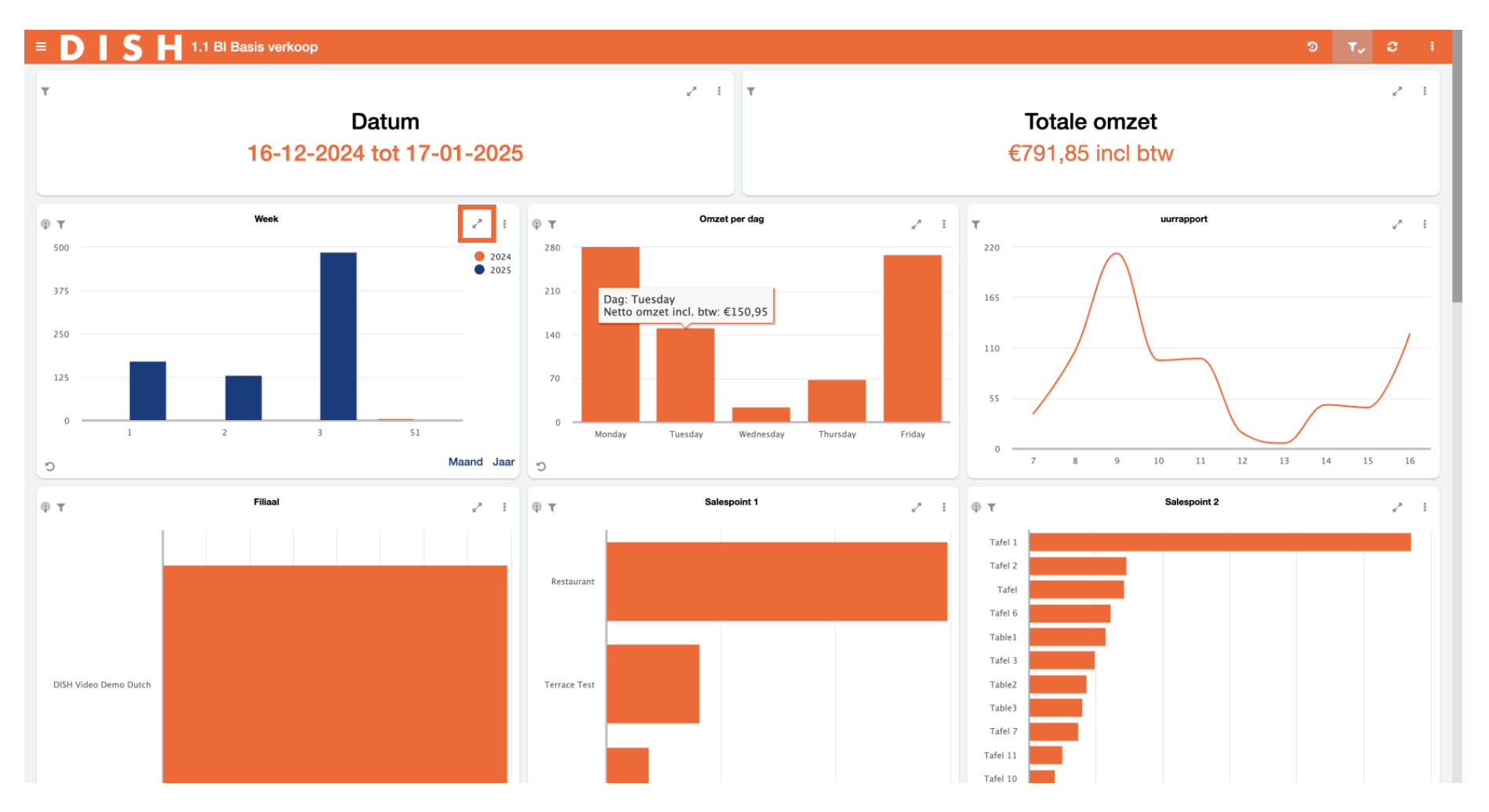

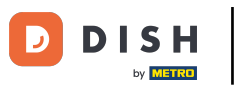

# • Klik op de drie stippen om meer opties van de grafiek te zien.

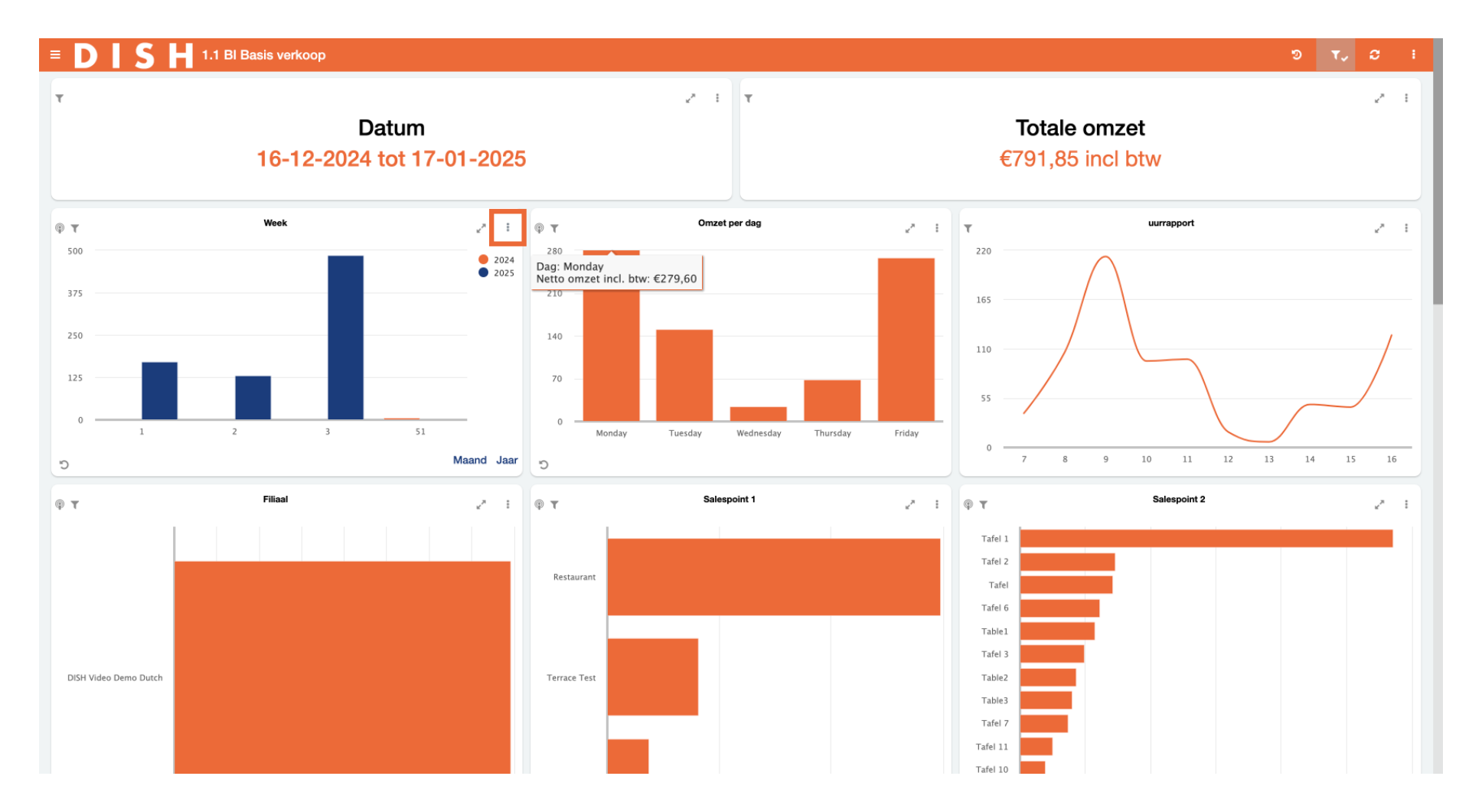

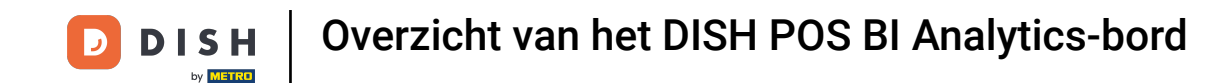

Met één klik kun je de gegevens van de huidige tegel exporteren als CSV, PDF en Word. Klik gewoon op het bijbehorende pictogram voor het formaat dat je wilt exporteren.

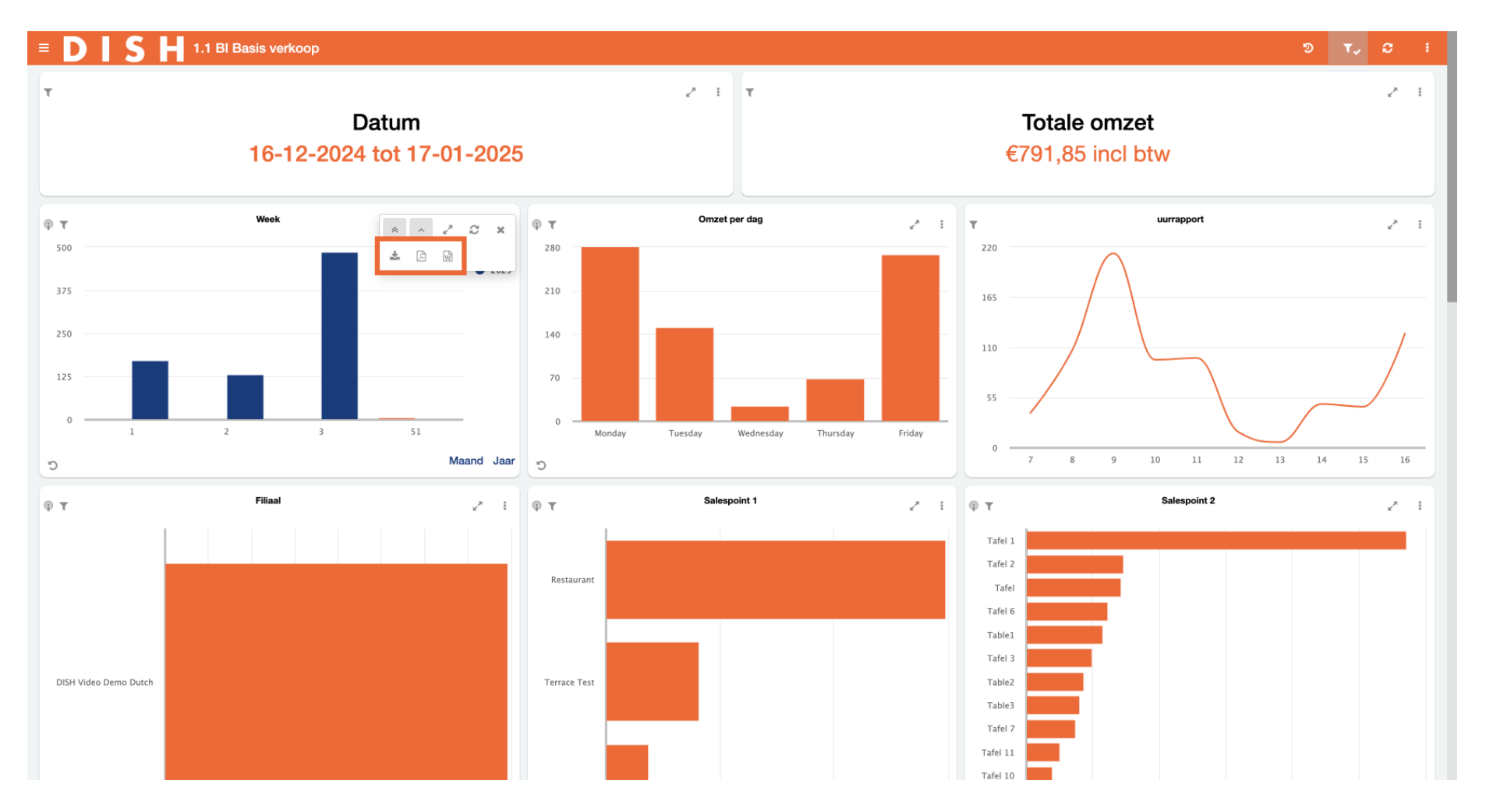

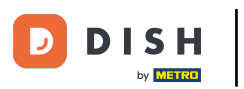

• Om de toegepaste weergaven van een tegel te resetten, gebruik je het reset-pictogram linksonder op de bijbehorende tegel.

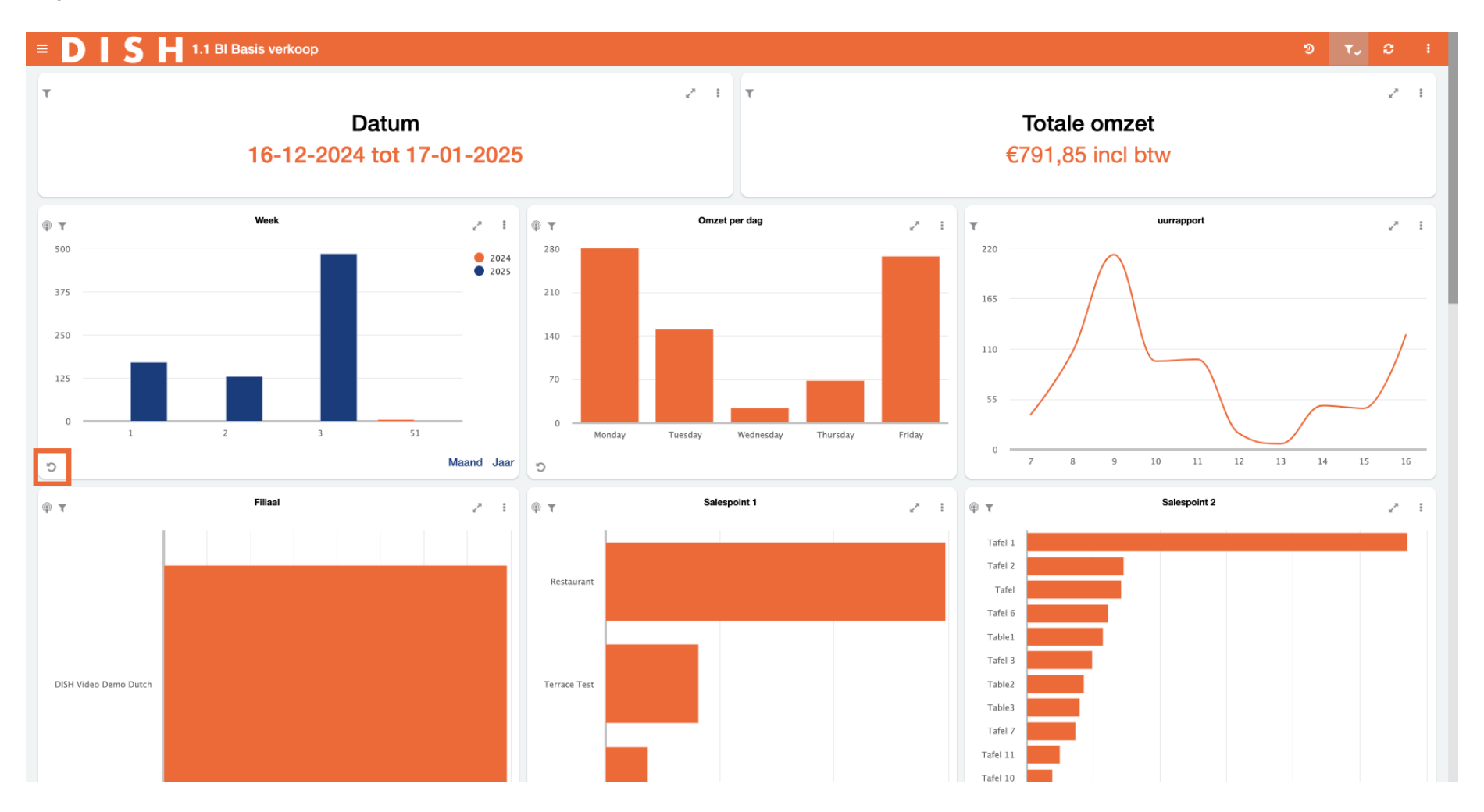

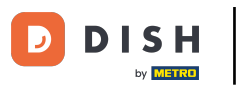

Bepaalde tegels hebben optionele weergaven die kunnen worden geselecteerd. De tegel voor de wekelijkse omzet kan bijvoorbeeld ook voor de maand of voor het jaar worden weergegeven. Selecteer gewoon de optie die u wilt weergeven.

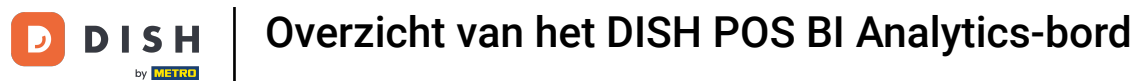

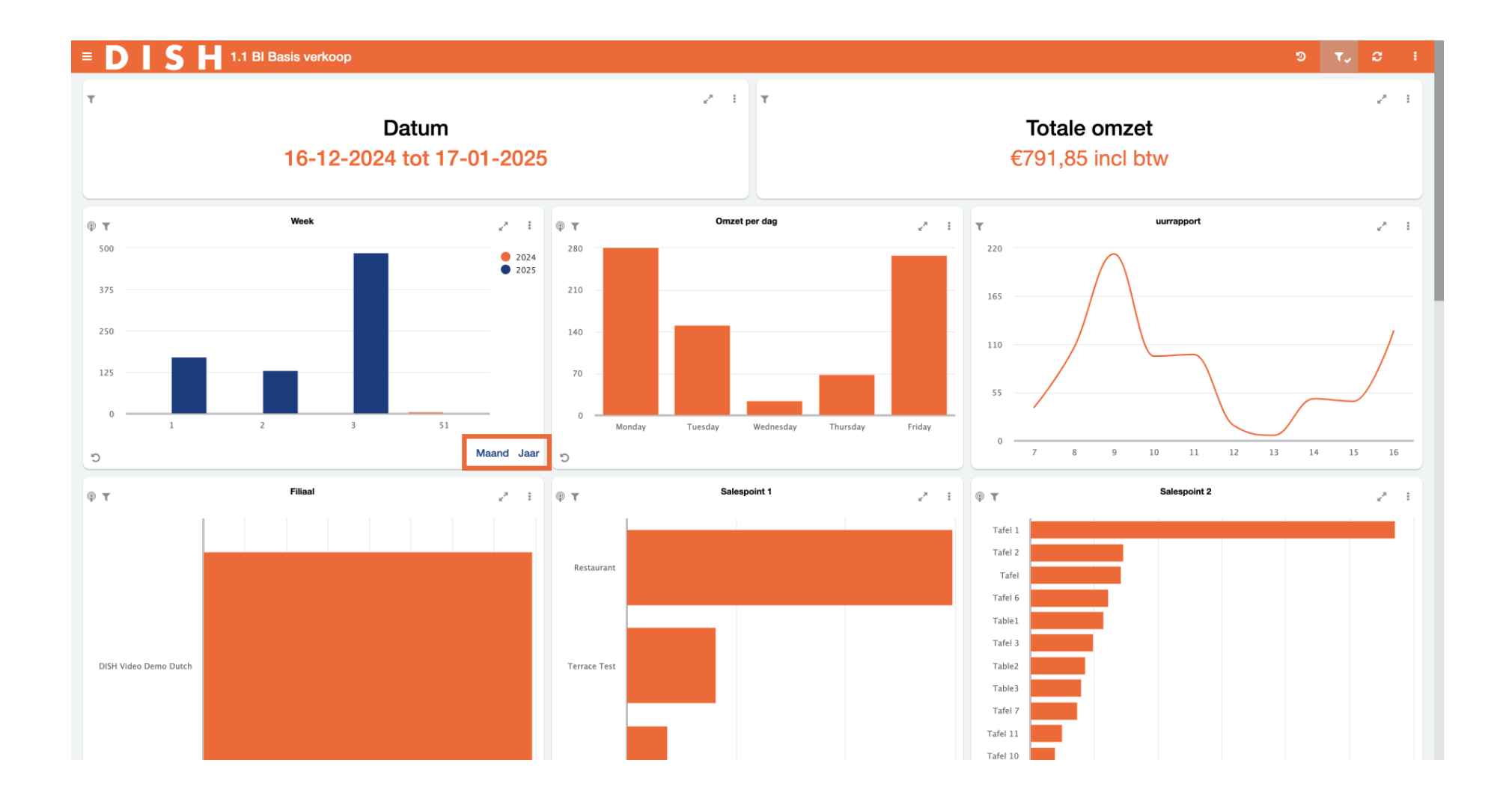

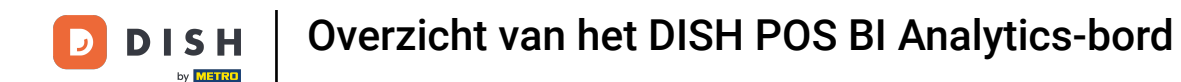

### Als je Maand kiest, wordt de omzet per maand weergegeven.

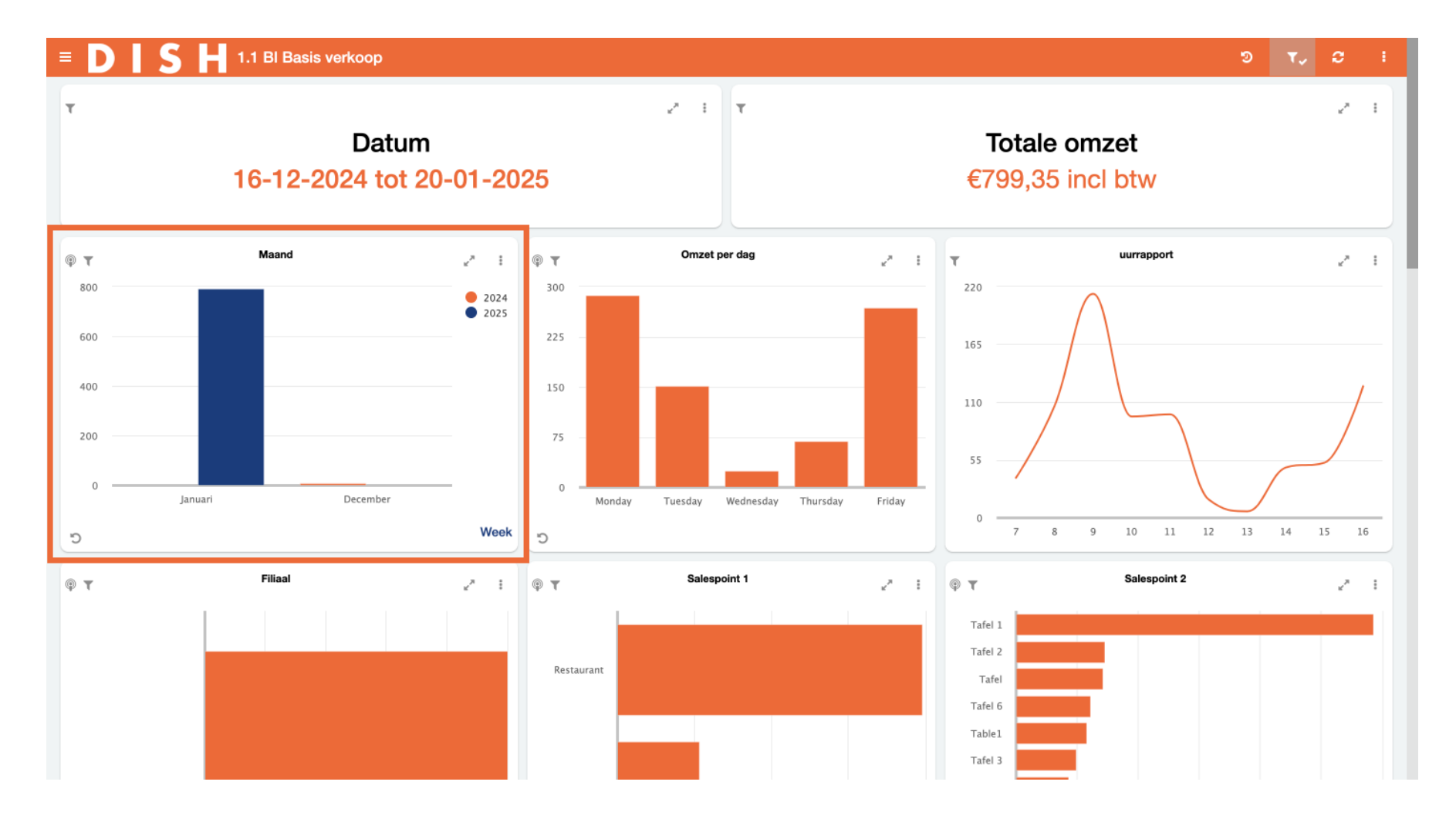

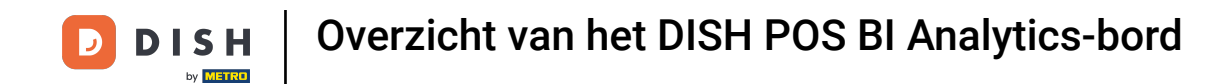

Als je bijvoorbeeld meer informatie wilt over je omzet in januari, selecteer je de bijbehorende enkelvoudige gegevensbalk.

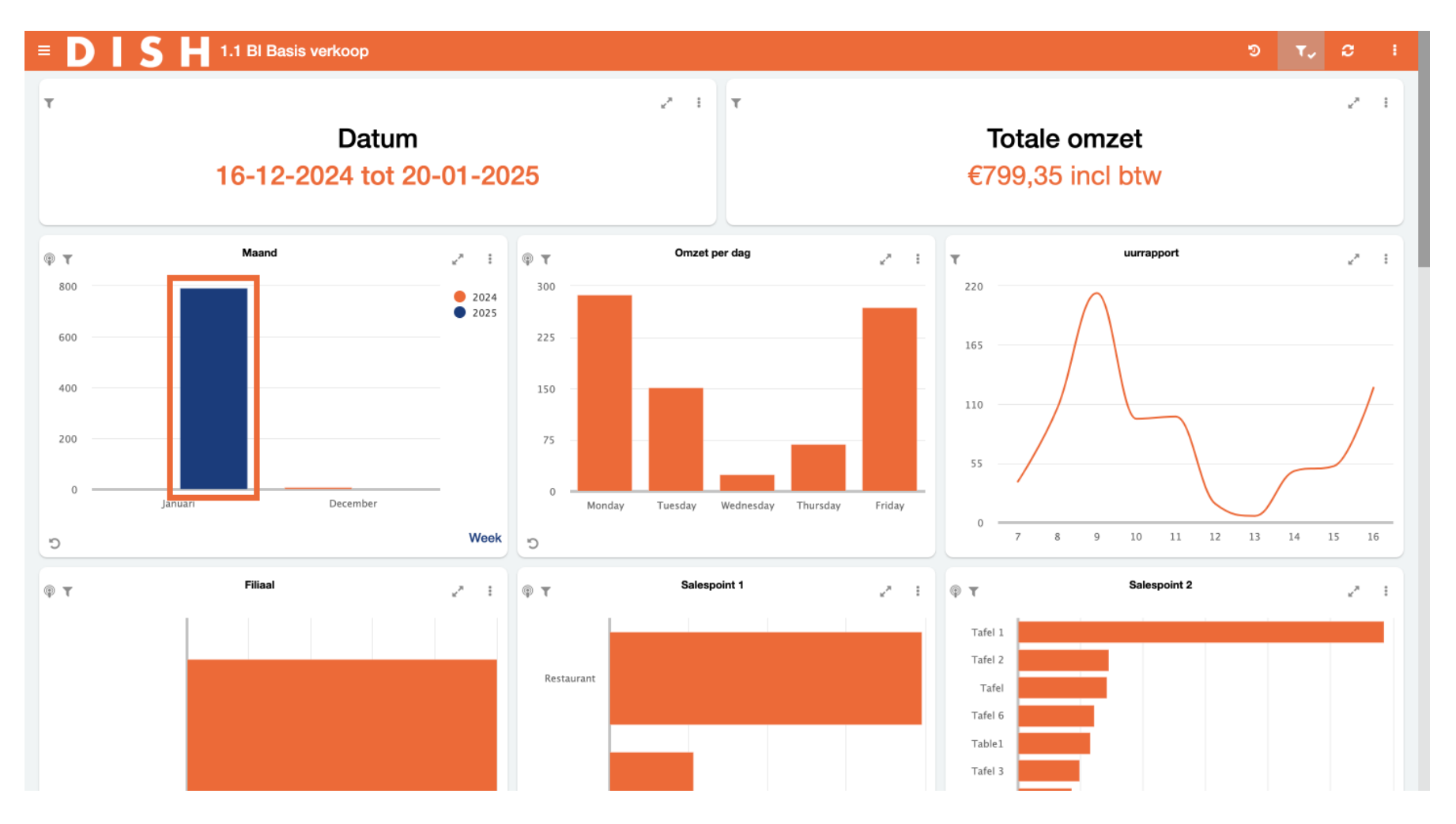

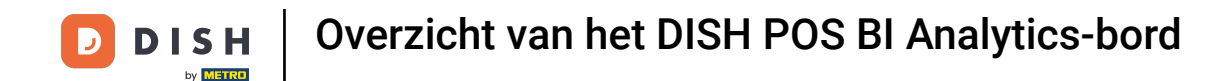

i

De gegevens van het hele dashboard zullen de informatie van elke tegel aanpassen in afhankelijkheid van de geselecteerde gegevensbalk die je hebt gekozen.

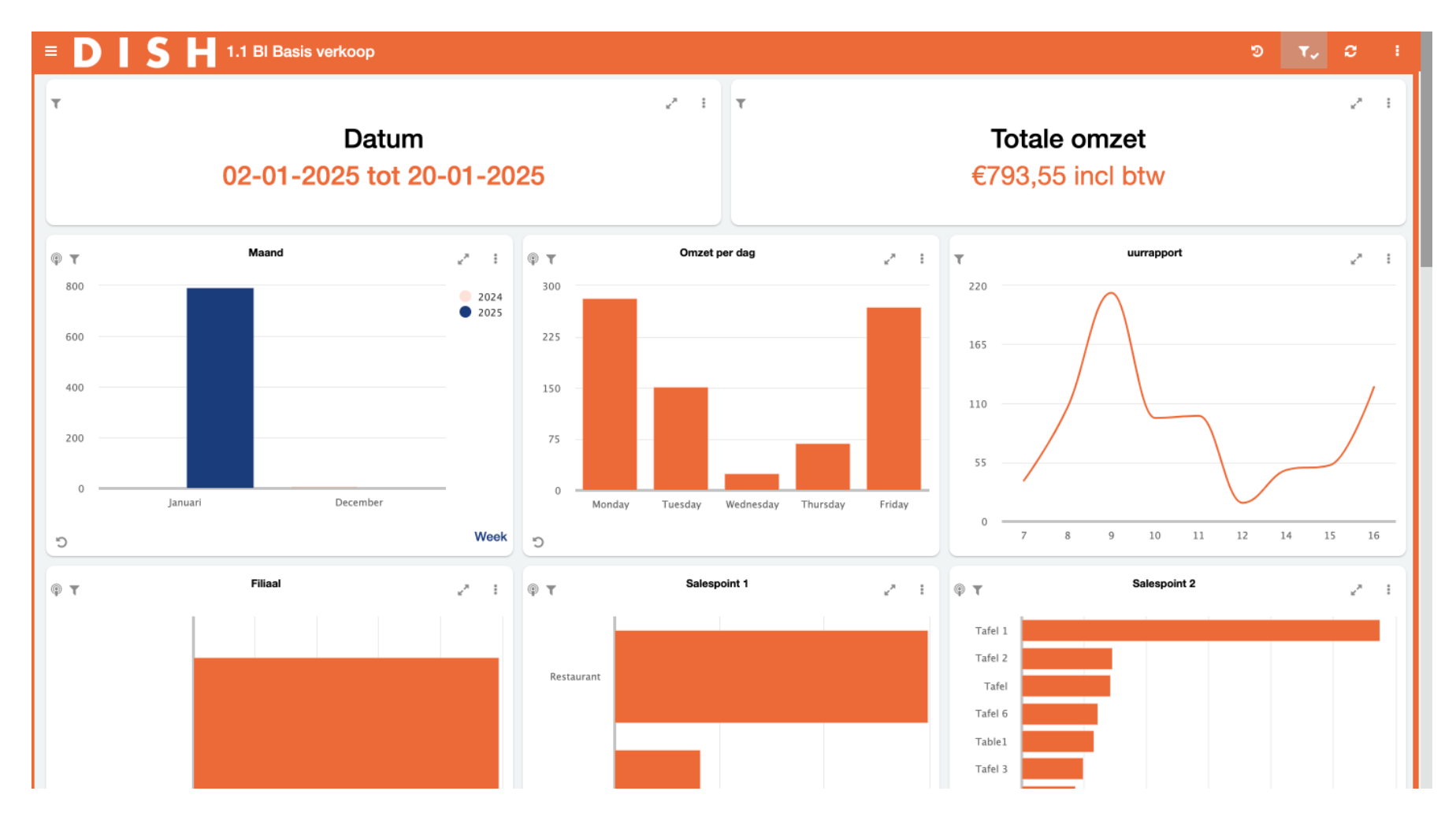

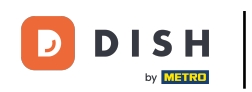

Met andere woorden, je ziet nu alleen de gegevens die relevant zijn op basis van de filter die je net hebt ingesteld.

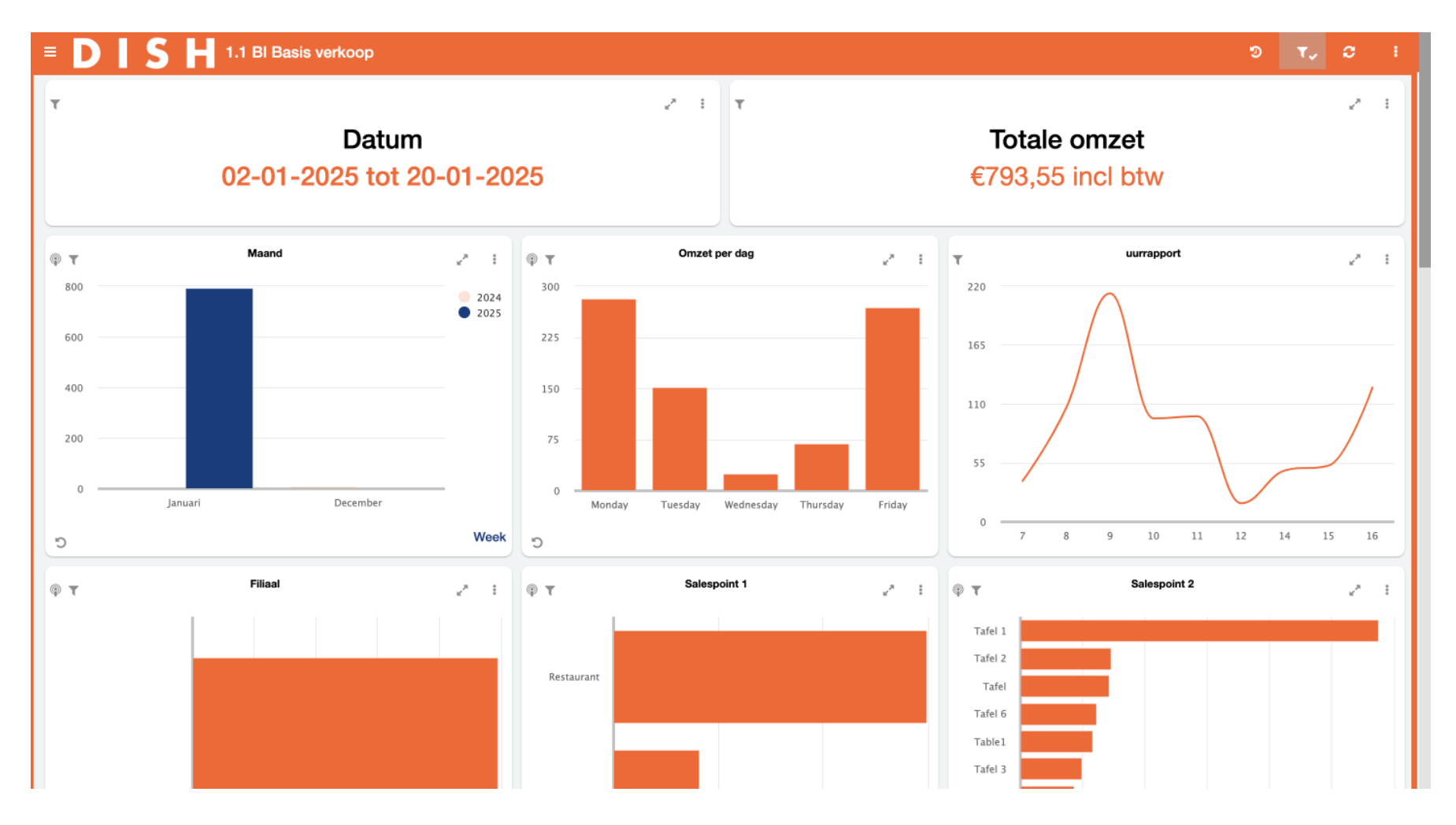

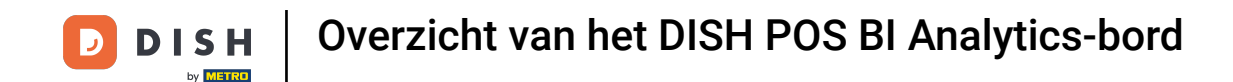

Als je met het dashboard werkt en configuraties wijzigt, kun je de weergave altijd terugzetten naar de standaardweergave door het bijbehorende pictogram te gebruiken (ronde pijl met klok erin).

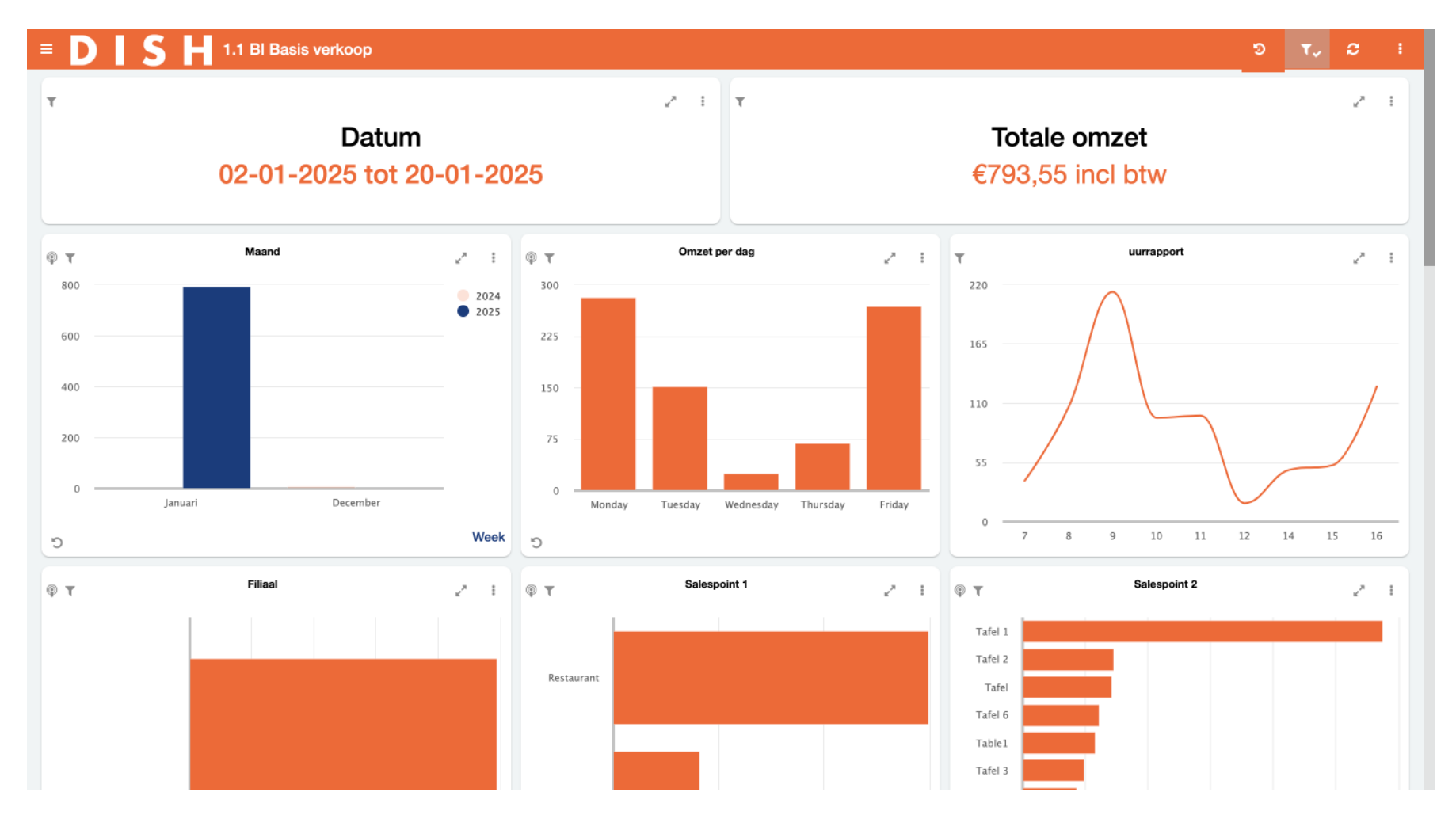

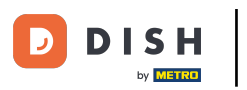

Standaard is het dashboard ingesteld op de huidige maand, dus het kijkt precies 4 weken terug vanaf vandaag. Om snel gegevens van een specifiek datumbereik weer te geven, zoals een kwartaal of een vakantieperiode, gebruik je het filterpictogram.

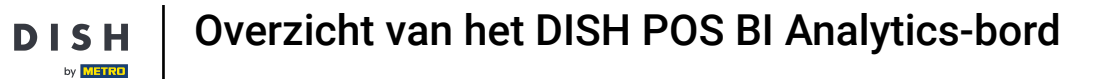

D

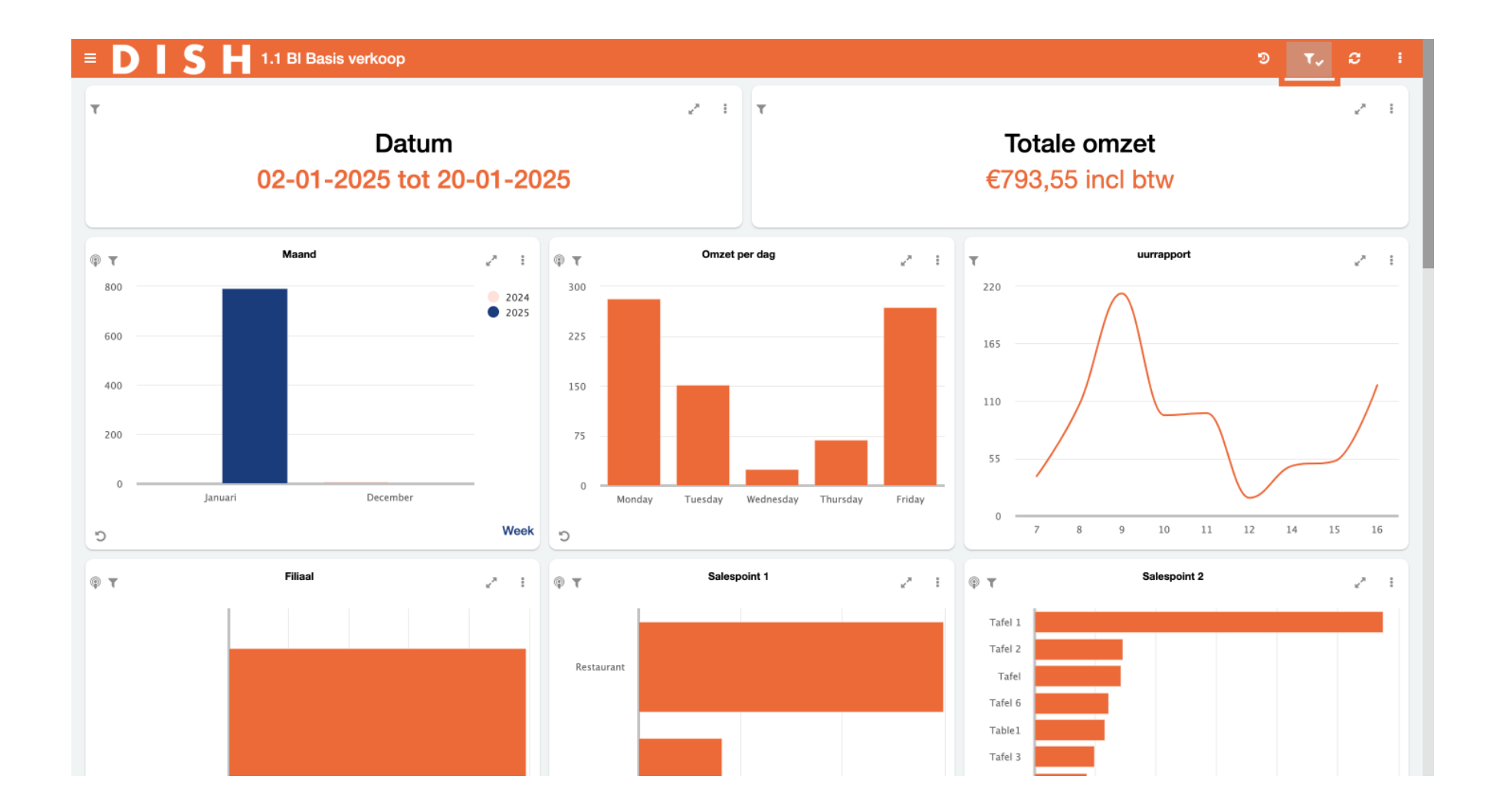

![](_page_23_Picture_0.jpeg)

## Met de zoekbalk kun je filteren op vooraf gedefinieerde perioden.

![](_page_23_Figure_2.jpeg)

![](_page_24_Picture_0.jpeg)

# • Of filter op een specifieke datum met de functie From-To.

![](_page_24_Figure_2.jpeg)

![](_page_25_Picture_0.jpeg)

## Klik op Apply om de filter effectief te maken.

![](_page_25_Figure_2.jpeg)

![](_page_26_Picture_0.jpeg)

• Om alle gegevens op het dashboard te verversen, klik je op het bijbehorende pictogram (twee ronddraaiende pijlen).

![](_page_26_Figure_2.jpeg)

![](_page_27_Picture_0.jpeg)

# • Klik op de drie puntjes voor meer opties.

![](_page_27_Figure_3.jpeg)

![](_page_28_Picture_0.jpeg)

Je kunt de gegevens van het dashboard dan via e-mail naar jezelf sturen, klik daarvoor op Send this dashboard.

![](_page_28_Figure_2.jpeg)

![](_page_29_Picture_0.jpeg)

Door op About te klikken, wordt verschillende technische informatie over de DISH POS BI-tool weergegeven.

![](_page_29_Figure_3.jpeg)

![](_page_30_Picture_0.jpeg)

Dat was het. Je hebt de tutorial voltooid en kent nu de functies van het DISH POS BI analysebord.

![](_page_30_Figure_2.jpeg)

![](_page_31_Picture_0.jpeg)

![](_page_31_Picture_2.jpeg)

Scan om naar de interactieve speler te gaan